## SR

## 考勤管理系統 操作說明書

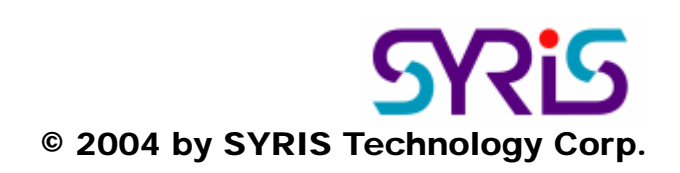

## □安裝 SYCAPS-TAM 軟體 SYTAM\_V025 0\_Setup\_2004 \_10\_28.exe <sup>1025</sup> 檔案後, 螢幕會出現安裝的畫面。 1.放入 SYRIS 軟件光碟於 CD-ROM 中,執行光碟中 按鈕,繼續安裝程序。 2.系統會顯示安裝精靈的起始書面,請按「〒━━⑪> |自訂(S) 3. 如果要將程式安裝到特定的位置時,可以選擇 選擇目地資料夾。 後利用 4.如果選擇安裝在預設的目錄,請直接按(下一步(1)) 5.系統在開始複製安裝檔案前會顯示使用者的設定,確認所選擇的安裝程式與設定無誤後,請按 ┌┮─步ℕ,按鈕。 6.選擇 完成 按鈕,完成系統安裝的流程。 日刷卡資料匯入 SYCAPS-TAM 軟體 因資料來源可分爲使用 SYW95A 及 SYBASE 兩種管理系統,其操作步驟均相同,假設使用者使用 SYW95A • 1. 啓動桌面 捷徑,啓動 SYCAPS-TAM 考勤管理系統。 統 V2 40 2.確認 CardV3.mdb 的存放路徑後,選擇門禁刷卡管理系統 \ 資料庫參數設定作業,選擇資料庫 後,請按下 後按下 🔒 儲存(S) 將資料庫路徑儲存至資料庫。 🔛 測試連線(I) 3.接著選擇門禁刷卡管理系統 \ 裝置匯入設定作業, 按下 ð 後選擇要進行分析計算之裝置, 選擇完畢後按下 儲存設定。 4.選擇門禁刷卡管理系統 \ 基本資料匯入作業, 將卡片資料、員工資料與部門資料匯入資料庫, 如果希望重覆的資料取代目的資料庫,可以勾選資料重覆時覆蓋,選擇後按 🗸 匯入 0 5.選擇門禁刷卡管理系統 \ 刷卡資料讀取作業後, 選擇讀取日期範圍 【 或直接按下月份按鈕 】 後, 按下 讀取刷卡資料。 🗸 請取 ■差勤作業設定 系統提供一預設的班次,班次內設定單一班次為 08:00~17:00。使用者可依需求更改為兩個時段。 兩個時段分別爲: ①08:00~12:00【上午上班及中午下班需刷卡】。 @13:00~17:30【中午上班及下午下班需刷卡】。

## 刷卡有效時間:

<sup>© 2004</sup> by SYRIS Technology Corp.

**007:30~12:30** 

08:15~08:30 刷卡為遲到、08:30 後刷卡為缺勤;11:15~11:30 刷卡為早退、11:30 前刷卡為缺勤。 @12:30~18:00

13:15~13:30 刷卡為遲到、13:30 後刷卡為缺勤; 17:15~17:30 刷卡為早退、17:00~17:15 刷卡為缺勤。

系統預設全部人員的月排班均套用<u>週排班規則</u>【即月排班是按週規則排班】,週排班規則中的排班 均使用系統所產生的預設班次,並預設假日不排班。

1.設定月排班【差勤管理系統 \ 班別管理 \ 月排班分頁】:可以選擇個人或所選人員【或部門人員】按系統預設週排班規則進行月排班。

2.加班管理【差勤管理系統 \ 加班管理】:包括建立加班單、審核加班單與加班單瀏覽統計。

3.請假管理【差勤管理系統 \ 請假管理】: 包括建立請假單、審核請假單與請假單瀏覽統計。

4.差勤資料【差勤管理系統 \ 差勤資料】:包括考勤分析處理作業【可選擇部門、特定日期或整 月進行分析】、差勤資料瀏覽作業【顯示出勤狀況及排班狀況】、缺勤資料瀏覽作業、工時統計瀏 覽作業、月考勤瀏覽作業、日考勤瀏覽作業、考勤統計瀏覽作業及年度特/補休瀏覽統計作業。